## **RAYMOND JAMES**

## **Zoom: Getting started**

Zoom is a virtual meeting solution that offers a reliable cloud platform for video and audio conferencing. Use Zoom to virtually meet with your financial advisor.

## ATTENDING A ZOOM MEETING

You can attend a Zoom meeting from the meeting invite your financial advisor sent via email.

Note: A Zoom account is not required to attend a Zoom meeting.

To attend a Zoom meeting from a meeting invite:

1. Open the email from your financial advisor and click the Join Raymond James Zoom Meeting hyperlink.

| I                          | RAYMOND JAMES                                                                                                    |   |
|----------------------------|----------------------------------------------------------------------------------------------------|---|
|                            | Hi there,<br>Anne Advisor is inviting you to a scheduled Raymond James meeting.<br>Join Raymond James Zoom Meeting<br>Phone one-tap: US: <u>+16468769923,447584098#</u> or <u>+14086380968,447584098#</u><br>Meeting URL: <u>https://raymondjames.zoom.us/j/447584098</u>     |   |
|                            | Join by Telephone                                                                                                    |   |
|                            | For higher quality, dial a number based on your current location.<br>Dial:<br>US: +1 646 876 9923 or +1 408 638 0968 or +1 669 900 6833<br>Canada: +1 647 558 0588 or 855 703 8985 (Toll Free)<br>United Kingdom: +44 203 966 3809 or +44 203 051 2874 or +44 203<br>695 0088 |   |
|                            | Meeting ID: 447 584 098                                                                                                    |   |
|                            | International numbers                                                                                                    |   |
|                            | Join from an H.323/SIP room system                                                                                                    | Ŧ |
| n Shared Folder 📷 Calendar |                                                                                                    |   |

- 2. On the screen that appears, you will be prompted to join the meeting through either phone call or computer audio.
  - To join by phone, dial one of the numbers provided, and then follow the prompts to enter the Meeting ID and Participant ID.

| Choose ONE of the audio conference options |                                     |                               |                  |  |  |  |
|--------------------------------------------|-------------------------------------|-------------------------------|------------------|--|--|--|
| 🔮 Phone Call                               |                                     |                               | 💻 Computer Audio |  |  |  |
| Dial:                                      | +1 646 87<br>+1 669 90<br>+1 408 63 | 76 9923<br>00 6833<br>38 0968 |                  |  |  |  |
| Meeting ID:                                | 654 597 6                           | 33                            |                  |  |  |  |
| Participant ID:                            | 32                                  |                               |                  |  |  |  |
| Done                                       |                                     |                               |                  |  |  |  |

• To join by computer audio, click the Join with Computer Audio button.

| Choose ONE of the audio conference options                  | ×                       |  |  |  |
|-------------------------------------------------------------|-------------------------|--|--|--|
| 💕 Phone Call                                                | 💻 Computer Audio        |  |  |  |
| Join with Compu<br>Test speaker and m                       | ter Audio<br>hicrophone |  |  |  |
| Automatically join audio by computer when joining a meeting |                         |  |  |  |

The meeting will begin when your financial advisor joins.

|                                                                                                    | Meeting Topic: 401K Discussion   Host: Anne Advisor   Invitation URL: https://raymondja<br>Copy URL   Participant ID: 37 | imes.zoom.us/j/170802319                |                                                                                          |  |
|----------------------------------------------------------------------------------------------------|----------------------------------------------------------------------------------------------------|-----------------------------------------|------------------------------------------------------------------------------------------|--|
| Select a Microphone<br>V Microphone (Conexant SmartAudio HD)<br>Same as System<br>Select a Speaker<br>Speakers (Conexant SmartAudio HD)<br>V Headphones (Conexant SmartAudio HD)<br>Same as System | Join Audio<br>mputer Audio Connected                                                                                     | Share                                   | Invite Others                                                                            |  |
| Test Speaker & Microphone<br>Switch to Phone Audio<br>Leave Computer Audio<br>Audio Settings<br>Mute Start Video<br>Select a Camera<br>Video Settings<br>Choose a Virtual Back                     | ground                                                                                                    | Participants Share                      | Leave Meeting                                                                            |  |
| A By clicking the microphone unmute your audio.                                                                                                    | con, you can mute or                                                                                                    | Click the <b>Part</b><br>virtual meetir | <b>icipants</b> icon to view participants in the ng.                                     |  |
| The microphone icon dropd<br>options for your virtual mee                                                                                                    | own provides several audio<br>ting, including the ability to                                                             | By clicking th document or              | e <b>Share</b> icon, you can share a screen,<br>application with your financial advisor. |  |
| By clicking the video icon, yo your video camera.                                                                                                    | ou can stop or start                                                                                                    | Note: Only on<br>given time.            | <i>Note:</i> Only one participant can share their screen at an given time.               |  |
| The video icon dropdown pr<br>video settings.                                                                                                    | ovides access to                                                                                                    |                                         | leeting to leave the virtual meeting.                                                    |  |
| Click the <b>Invite</b> icon to invite to your virtual meeting.                                                                                                    | additional participants                                                                                                  |                                         |                                                                                          |  |